## ZOOM – INSTRUKCJA DLA UCZNIA

Aby dołączyć do spotkania organizowanego za pośrednictwem programu ZOOM, zainstaluj na swoim komputerze program klienta ZOOM:

- 1. Otwórz witrynę zoom.us
- 2. Najedź kursorem myszy na przycisk RESOURCES i kliknij Download Zoom Client.
- 3. W sekcji Zoom Client for Meetings kliknij przycisk Download.
- 4. Potwierdź zapisanie, a następnie uruchom plik *ZoomInstaller*.

Jesteś teraz gotowy, by – po otrzymaniu zaproszenia w postaci hiperłącza lub numeru spotkania dołączyć do wideokonferencji.

# ZOOM – INSTRUKCJA DLA NAUCZYCIELA

## Aby nauczyciel mógł zorganizować spotkanie, musi założyć konto ZOOM.

- 1. W witrynie <u>zoom.us</u> kliknij przycisk *SIGN UP, IT'S FREE*.
- 2. Wypełnij pole *Your work email address*, wpisując własny adres e-mail.
- 3. Kliknij przycisk *Sign Up*, a następnie *Confirm*.
- 4. Odbierz pocztę, otwórz wiadomość Please activate your Zoom account i kliknij Activate Account.
- 5. Po otwarciu okna *Welcome to Zoom* wypełnij pola *First Name* i *Last Name* oraz *Password* i *Confirm Password*, a następnie kliknij *Continue*.
- 6. W kolejnym oknie kliknij przycisk *Go to my account*. Twoje konto jest gotowe do pracy.

## Aby wyznaczyć spotkanie:

- 1. Uruchom aplikację ZOOM i zaloguj się.
- 2. Kliknij ikonę *Home*, a następnie *Schedule*.
- 3. Po otwarciu okna *Schedule Meeting*, do pola *Topic* wpisz nazwę, jednoznacznie wskazującą szkołę, przedmiot, nauczyciela i klasę, np.

#### KOPERNIK-NIEM-LJ 1F

- 4. Zaznacz opcję *Recurring Meeting*, aby korzystać ze spotkania wielokrotnie.
- 5. Sprawdź czy w sekcji *Meeting ID* wybrana została opcja *Generate Automatically*.
- 6. W sekcji *Password* możesz zaznaczyć dodatkowo opcję *Require meeting password*.
- 7. W sekcji Audio ustaw opcję Computer Audio.
- 8. Kliknij przycisk *Advanced Options*, a następnie zaznacz *Enable waiting room*, by móc kontrolować dołączające do spotkania osoby.
- 9. Kliknij przycisk Schedule.

# Aby prowadzić spotkanie:

- 1. Uruchom program ZOOM i zaloguj się do swojego konta.
- 2. Kliknij ikonę *Meetings* u góry okna, zaznacz zaplanowane spotkanie i kliknij przycisk *Edit*.
- 3. W oknie *Edit Meeting*, w polu *Password* wpisz nowe, wymyślone przez siebie hasło złożone z cyfr. Kliknij przycisk *Save*.
- 4. Jeśli po raz pierwszy spotykasz się z daną klasą, wówczas w oknie *Your recurring meetings have been updated* kliknij przycisk *Copy to Clipboard*, a następnie, np. do wiadomości z e-dziennika lub e-mail wklej zawartość schowka i roześlij tę wiadomość bezpośrednio przed spotkaniem do uczniów należących do danej klasy. Jeśli spotykasz się z daną klasą po raz kolejny, wówczas bezpośrednio przed spotkaniem podaj im tylko hasło.

#### Aby rozpocząć spotkanie:

- 1. W wyznaczonym terminie zaznacz wybrane spotkanie w panelu *Meeting* i kliknij przycisk *Start*.
- 2. Gdy pojawi się komunikat o wejściu danego uczestnika spotkania do poczekalni (*Waiting room*), zaakceptuj jego udział klikając przycisk *Admit*.